## Registrierung im Forum einfach und schnell in 4 Schritten

à 1. Schritt: Zunächst klickt man auf der Startseite auf den Link "Registrieren".

| Scha                   | chforum der BSG Chemie Leipzig e.V Startseite - Mozilla Firefox                                                                                                    | 0140140140                                                      |                                                          |                                                                                                    |                                                                                                 |
|------------------------|----------------------------------------------------------------------------------------------------|-----------------------------------------------------------------|----------------------------------------------------------|----------------------------------------------------------------------------------------------------|-------------------------------------------------------------------------------------------------|
| atei g                 | Bearbeiten Ansicht Chronik Lesezeichen Extras Hilfe                                                                                                    |                                                                 |                                                          |                                                                                                    |                                                                                                 |
| <                      | 🔄 🗧 🔀 🏠 🔝 http://www.schachschule-leipzig.de/forum/wbbitte/index.php?sid=3a                                                                                                    | 65bd458cc63                                                     | b6edd62cee                                               | f9baed754 🏠 - 💽 - I                                                                                                    | NyStart Suche                                                                                   |
| Meisth                 | besuchte Seiten 📄 Jambal - Klingeltöne, 🗋 Kostenkse Hotmail 🗋 Liebes SMS, romantisc 📄 L                                                                                                    | inks anpasser                                                   | n 📄 Winds                                                | ws Media 📄 Windows 📄 Schad                                                                                                    | hforum der 85G                                                                                  |
| oogle                  | 💽 💽 Suche 🔹 🖗 🖉 🖉 🖉 🖉 🖉 🖉 🖉                                                                                                    | Lesezeiche                                                      | n* PageRa                                                | * • 💝 Rechtschreibprüfung • ×                                                                                                    | > 🔘 Einstellun                                                                                  |
|                        | kommen im Schachforum der BSG Chemie Leipzig e.V.                                                                                                    | oruma dura                                                      | . Dart sir                                               | - Ihnen die Bedienung des For                                                                                                    | 1. Schritt                                                                                      |
| müss<br>ausfü          | nen auflerdem registriert sein, um alle Funktionen dieses Forums zu nutzen. Benutzen Sie o<br>ührlich über den Registrierungsprozess. Um Beiträge zu lesen, suchen Sie sich das Forum<br>um Sie sich klare sreachden.                                                                                                    | au Registri                                                     | erungstorr                                               | nular un sich zu registrieren od<br>s Sie bereits in diesem                                                                                                    | ler <u>informieren</u> Sie sich<br>Forum registriert sind,                                      |
| nüs:<br>ausft<br>könn  | een auflerdem registriart sein, um alle Funktionan dieses Forums zu nutzen. Be <u>nutzen sie</u><br>Ohrlich über den Registrierungsprozess. Um Beiträge zu lesen, suchen Sie sich das Forum<br>en Sie sich <u>hier</u> anmelden.<br>Foren                                                                                                    | Beiträge                                                        | Themen                                                   | iviar - n sich zu registrieren od<br>s Sie bereits in diesem<br>Letzter Beitrog                                                                                                    | ler <u>informieren</u> Sie sich<br>Forum registriert sind,<br>Moderatoren                       |
| BSC                    | sen auflerdem registriert sein, um alle Funktionen dieses Forums zu nutzen. Benutzen Sie o<br>ohrlich über den Registrierungsprozess. Um Beiträge zu lesen, suchen Sie sich das Forum<br>en Sie sich <u>hier</u> anmelden.<br>Foren<br>3. CHEMIE LEIPZIG E.V ABTEILUNG SCHACH                                                                                                    | Beiträge                                                        | Themen                                                   | ovinge in sich zu registrieren oc<br>s Sie bereits in diesem<br>Letzter Beitrag                                                                                                    | ler <u>informieren</u> Sie sich<br>Forum registriert sind,<br>Moderatoren                       |
| BSG                    | zen zuflerden registriert zein, um alle Funktionen dieres Forums zu nutzen. Benutzen Sie<br>kohlich über den Registrierungsprozess. Um Seiträge zu lesen, suchen Sie sich das Forum<br>nen Sie sich <u>hier</u> anmelden.<br>Foren<br>ACHEMIE LEIPZIG E.V. – ABTEILUNG SCHAGH<br>AKTUELL: Dautsche Vereinsmonnschoftsmeisterschoft U12<br>(2630.12.2008)<br>Bekantgaben zur Vorbereitung, Diskussionen und Anfragen sind ausdrücklich ervünscht.<br>Ab Turniebeginn besteht hierüber zusätzlich die Möglichkeit auch Grüße, Glückvünsche<br>oder tröstende Worte an die Teams zu senden, die umgehend und direkt an die<br>Empfänger veiberleitungen. Diskussionen und anfragen sind ausdrücklich ervünscht.                                                                                                    | Beiträge                                                        | Themen                                                   | Letzter Beitrag<br>Datification allen<br>Datification allen<br>Datification allen<br>Serry<br>Heuter, 09:16                                                                                                    | ler <u>informiaran</u> Sie sich<br>Forum registriert sind,<br>Moderatoren<br><u>LOLA</u>        |
| BSG                    | nen auflerdem registriert sein, um alle Funktionen dieses Forums zu nutzen. Benitzen Siet<br>ohrlich über den Registrierungsprozess. Um Beiträge zu lesen, suchen Sie sich das Forum<br>en Sie sich <u>bier</u> anmelden.<br>Foren<br>2 CHEMIELEIDZIG E.V. – ABTEILUNG SCHAGH<br>AKTUELL: Deutsche Vereinsmannschaftsmeisterschaft U12<br>(2630.12.2008)<br>Bekanntgaben zur Vorbereitung, Diskussionen und Anfragen sind ausdrücklich ervünscht.<br>Ab Tumierbeginn besteht hierüber zusätlich die Möglichkeit auch Grüße, Glückvünsche<br>oder tröstende Worte an die Teams zu senden, die umgehand und direkt an die<br>Empfanger veiterleitet verden. LOLA kümmert sich um alles! J-)<br>Mannschaftsturnlere<br>Diskussionen rund um unsere Mannschaften sowie deren Spielklassen                                                                                                    | Beitrage                                                        | Themen                                                   | Cetter Beitrag  Gratulation allen  Gratulation allen  Gratulation allen  Gratulation allen  Funktspielsaison  Ze01/09 von BSC  Schachpana 21.09.208 221.94                                                                                                    | ler <u>informiaran</u> Sie sich<br>Forum registriert sind,<br><u>Noderstoren</u><br><u>LOLA</u> |
| BSC                    | ann auflerdiem registriert sein, um alle Funktionen dieres Forums zu nutzen. Beinsteen Sie sich<br>ohnlich über den Registrierungsprozess. Um Beiträge zu lesen, suchen Sie sich das Porum<br>en Sie sich <u>ber</u> anmelden. <b>Foren CHEMIE LEIPZIG E.V ABTEILUNG SCHACH AKTUELL: Deutsche Vereinsmannschaftsmeisterschaft U12 (2630.12,2008)</b> Bekantgaben sur Verbereitung, Diskussionen und Abfragen sind ausdrücklich ervünscht.     Ab Turnierbeinn betsteht herüber zustellich die Wiglichkeit auch drüße, Glückwünsche<br>oder tröstende Worte an die Teams zu senden, die umgehend und direkt an die<br>Empfänger veiterleitet verden. LOLA kümmert sich um alles! )-) <b>Mannschaftsturniere</b> Diskussionen rund um unsere Mannschaften sowie deren Spielklassen <b>Deutsche Mannschaftsmeisterschaft U12 2007 be</b> richte und Glüße zur 1. Telinahme unseres Verdering bei der Deutschen<br>U12 <sup>-Vereinsmannschaftstreisterschaft U12 2007 </sup>                                   | Beitringe           1           252           14                | Themen<br>1<br>57<br>4                                   | Cratulation allen<br>Cratulation allen<br>Cratulation allen<br>Cratulation allen<br>Serre<br>Heute, 09:46  Punktspielsaison<br>22.09.2008 22:34  Cratulation allen<br>Serre<br>Heute, 09:46  Punktspielsaison<br>22.09.2008 22:34  Cratulation allen<br>Serre<br>Heute, 09:46  Cratulation allen<br>Serre<br>Heute, 09:46  Cratulation allen<br>Serre<br>Heute, 09:46  Cratulation allen<br>Serre<br>Heute, 09:46  Cratulation allen<br>Serre<br>Heute, 09:46  Cratulation allen<br>Serre<br>Heute, 09:46  Cratulation allen<br>Serre<br>Heute, 09:46  Cratulation allen<br>Serre<br>Serre<br>Heute, 09:46  Cratulation allen<br>Serre<br>Serre<br>Serre<br>Cratulation allen<br>Serre<br>Serre<br>Serre<br>Cratulation allen<br>Serre<br>Serre<br>Serre<br>Cratulation allen<br>Serre<br>Serre<br>Serre<br>Cratulation allen<br>Serre<br>Serre<br>Serre<br>Cratulation allen<br>Serre<br>Serre<br>Serre<br>Cratulation allen<br>Serre<br>Serre<br>Serre<br>Cratulation allen<br>Serre<br>Serre<br>Serre<br>Cratulation allen<br>Serre<br>Serre<br>Serre<br>Cratulation allen<br>Serre<br>Serre<br>Serre<br>Serre<br>Cratulation allen<br>Serre<br>Serre<br>Sere<br>Serre<br>Serre<br>Serre<br>Serre<br>Serre | ler <u>informiaran</u> Sie sich<br>Forum registriert sind,<br>Moderatoren<br>LOLA               |
| Bie 3<br>ausfi<br>könn | <ul> <li>son auflerden registriert sein, um alle Funktionen dieres Forums zu rutzen. Buitzen Sie of birlich über den Registrierungsprozess. Um Beiträge zu lesen, suchen Sie sich das Forum einen Sie sich <u>bier</u> anmelden.</li> <li>Foren</li> <li>CHEMIE LEIPZIG E.V ABTEILUNG SCHAGH</li> <li>AKTUELL: Deutsche Vereinsmannschaftsmeisterschaft U12 (26-30.12.2008)</li> <li>Bekantgaben zur Vorbereitung, Diskussionen und Anfragen sind ausdrücklich ervünscht. Ab Turnierbeginn besteht hierüber zusätzlich die Möglichkeit auch drüle, Glückwünsche oder tröstende Worte an die Teams zu senden, die umgehend und direkt an die Empfänger veiterleitet verden. LOLA kümmert sich um alles! J-)</li> <li>Mannschaftsturniere</li> <li>Diskussionen rund um unsere Mannschaften sowie deren Spielklassen</li> <li>Diskussionen rund drück glüszterschaft in Verder/Aller</li> <li>Enzeltumiere</li> <li>Diskussionen um diesterschaften, Vereinsturniere und sonstige Einzelwettkämpfe</li> </ul> | Beitrispe           1           252           14           2252 | Themen           1           57           4           55 | Control of the second second                                                                                                    | ler <u>informiaren</u> Sie sich<br>Forum registriert sind,<br>Moderatoren<br>LOLA               |

à 2. Schritt: Nachdem man die Regeln des Forums akzeptiert hat, gelangt man zu einer Seite, in der einige wichtige und viele unwichtige Fragen gestellt werden. So ist halt die Software. Wichtig sind nur die ersten vier Zeilen, die man zwingend ausfüllen muss. Man gibt sich einen Benutzernamen nach Wahl, gibt <u>seine korrekte eigene</u> Emailadresse an und denkt sich ein Passwort aus.

| 😻 Schachforum der BSG Chemie Leipzig e.V Registrierung - Mozill                                                                                            | la Firefox 📃 🖻 🔀                               |  |  |  |  |  |  |
|----------------------------------------------------------------------------------------------------|------------------------------------------------|--|--|--|--|--|--|
| Datei Bearbeiten Ansicht Chronik Lesezeichen Extras Hilfe                                                                                                  | 0                                              |  |  |  |  |  |  |
| 🔇 💽 C 🗙 🏠 🗋 http://www.schechschule-leipzig.de/foru                                                                                                    | um/wbbite/register.php 🏠 🔹 💽 🖬 MyStart Sucha 🔎 |  |  |  |  |  |  |
| 🧕 Neistbesuchte Seiten 🗋 Jambal - Kingeltöne, 🗋 Kostenlose Hotmal 📄 Liebes SM5, romantisc 📄 Links anpassen 📄 Windows Media 📄 Windows 🗋 Schachforum der 856 |                                                |  |  |  |  |  |  |
| Google 🔽 🔽 G Suche • 🖟 🍏 💭 • 🛃 • 🛃 • M • 🏠 Lesszeichen• PageRust • 💝 Rechtschreibprüfung • » 🔘 Einstellungen•                                              |                                                |  |  |  |  |  |  |
| Registrieren ( Mitgleder ) [=Team (= Suchen) (                                                                                                    | 2. Schritt                                     |  |  |  |  |  |  |
| » Registrierung                                                                                                    |                                                |  |  |  |  |  |  |
| » Benötigte Information (Alle Felder verden benötigt.)                                                                                                    |                                                |  |  |  |  |  |  |
| Benutzername:                                                                                                    |                                                |  |  |  |  |  |  |
| eMail Adresse:                                                                                                    |                                                |  |  |  |  |  |  |
| Passwort:                                                                                                    |                                                |  |  |  |  |  |  |
| Passwort wiederholen:                                                                                                    |                                                |  |  |  |  |  |  |
| » Sonstige Information (Alle Angaben optional.)                                                                                                    |                                                |  |  |  |  |  |  |
| Homepage:                                                                                                    |                                                |  |  |  |  |  |  |
| ICQ UIN:                                                                                                    |                                                |  |  |  |  |  |  |
| AIM Screenname:                                                                                                    |                                                |  |  |  |  |  |  |
| YIM Screenname:                                                                                                    |                                                |  |  |  |  |  |  |
| MSN Screenname:                                                                                                    |                                                |  |  |  |  |  |  |
| Geburtsdatum;                                                                                                    | Tag Monat Jahr                                 |  |  |  |  |  |  |
| Geschlecht:                                                                                                    | keine Angabe 💌                                 |  |  |  |  |  |  |
| Signatur:<br>Die Signatur sird unter Ihren Beiträgen dargestellt.                                                                                          |                                                |  |  |  |  |  |  |
| Perog                                                                                                    |                                                |  |  |  |  |  |  |

à **3. Schritt:** Scrollt man nach unten, findet man den Button "Registrieren". Dieser muss nur noch angeklickt werden und man ist fast am Ziel.

| 🕲 Schachforum der BSG Chemie Leipzig e.V Registrierung - Mozilla Firefox                                                                                                    |                                             |
|----------------------------------------------------------------------------------------------------|---------------------------------------------|
| Datei Bearbeiten Ansicht Chronik Lesezeichen Extras Hilfe                                                                                                    | ¢                                           |
| 🌀 💷 🗧 🔀 🏠 📋 http://www.schachschule-leipzig.de/forum/wbbite/register.php                                                                                                    | 😭 🔹 🔯 🕈 MyStert Suche                       |
| 🙍 Meistbesuchte Seiten 📋 Jambal - Kingeltöne, 🗋 Kostenkse Hotmal 📄 Liebes SM5, romantisc 📋 Links anpassen 📑 Windows                                                                                   | s Media 📄 Windows 📄 Schadhforum der 85G 🛛 🕺 |
| Coogle 💽 G Suche : 🕂 🏟 🐖 : 🛃 : 🏠 : M : 🏠 Lesezeichen: 🏪                                                                                                    | • 💖 Rechtschreibprüfung 🔹 » 🕥 Einstellungen |
| eMail Benachrichtigung automatisch aktiviert?<br>Mit Hilfe dieser Option wird die eMail Benachrichtigung bei jedem Beitrag, den Sie schreiben, automatisch aktiviert.                                 | Nein M                                      |
| Wollen Sie private Nachrichten empfangen?<br>Wählen Sie diese Option, wenn Sie von anderen Mitgliedern des Ferum private Nachrichten erhalten möchten.                                                | Ja 💌                                        |
| Möchten Sie per eMail über neue PNs benachrichtigt werden?<br>Wählen Sie diese Option, venn Sie über jede neue private Nachricht per eMail benachrichtigt verden möchten.                             | Nein 📉                                      |
| Popup Fenster bei neuer privater Nachricht?<br>Wählen Sie diese Option, wen Sie während des Aufenthaltes im Forum durch ein Popup Fenster über neue private<br>Nachrichten informiert werden möchten. | Ja 💌                                        |
| » Darstellung der Foreninhalte                                                                                                    |                                             |
| Persönliche Signatur anderer Mitglieder anzeigen?<br>Wählen Sie diese Option, wenn die persönliche Signatur anderer Mitglieder unter den entsprechenden Beiträgen<br>dargestellt werden soll.         | Ja 💌                                        |
| Avatare anderer Mitglieder anzeigen?<br>Wählen Sie diese Option, wenn die Avatare anderer Mitglieder neben Ihren Beiträgen dargestellt verden soll.                                                   | Ja 💌                                        |
| Bilder in Beiträgen anzeigen?<br>Wählen Sie diese Option, wenn Bilder in Beiträgen visualisiert verden sollen. Andemfalls verden die Bilder durch einen<br>Hyperlink verknüpft.                       | Ja 💌                                        |
| Anzeige der Themen:                                                                                                    | Forumstandard                               |
| Anzeige von Beiträgen in einem Thema:<br>Bestimmen Sich hier, viewiele Beiträge pro Seite in einem Thema angezeigt verden sollen. Als Standardwert haben sich<br>20 Beiträge auf einer Seite bevährt. | Forumstandard                               |
| » Weitere Einstellungen                                                                                                    |                                             |
| Persönliches Style wählen:                                                                                                    | Forumstandard 💌                             |
| Registrieren Zurücksetzen<br>Povered by <u>Burning Board Lite 1.0.2</u> © 2001-2004 <u>WoltLab Grabil</u>                                                                                             | 3. Schritt                                  |
| Fertig                                                                                                    |                                             |

à 4. Schritt: Nun muss man nur noch in sein Email-Postfach sehen, dessen Adresse man bei der Registrierung angegeben hat. An diese Adresse wird durch die Foren-Software automatisch ein "Aktivierungslink" geschickt, den man noch anklicken muss. Erst dann ist man richtig dabei. Das ist nötig, damit Missbrauch mit fremden Email-Adressen ausgeschlossen wird.

Wichtig: Wer eine falsche Email-Adresse angibt, kann sich daher nicht registrieren! Keine Sorge, wir werden niemanden mit Emails belästigen!

Sobald die Registrierung erfolgt ist, können die angemeldeten User für diverse Unterbereiche separat frei geschaltet werden. So werden beispielsweise Vereins- oder Vorstandsmitglieder erst nach Prüfung der uns bekannten Emailadresse für die jeweiligen internen Diskussionsforen manuell von den Administratoren zugelassen. Dies geschieht in der Regel innerhalb des 1. Tages.

Mit freundlichen Grüßen Sven Sorge

Webadresse: http://www.schachschule-leipzig.de/forum/wbblite/